# User Manual for ICP DAS WISE Monitoring IoT Kit

## -Microsoft Azure IoT Starter Kit-

[Version 1.0.2]

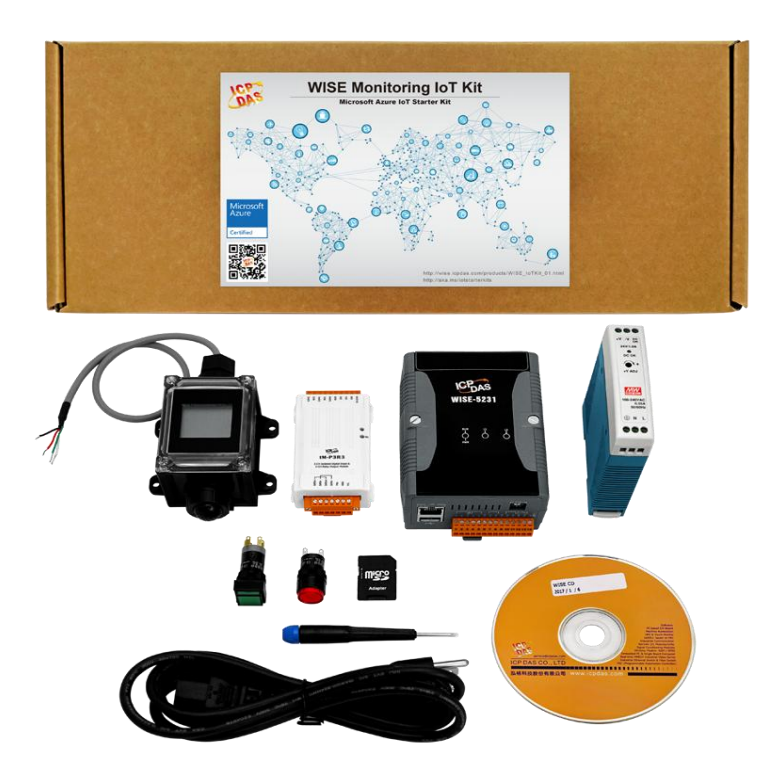

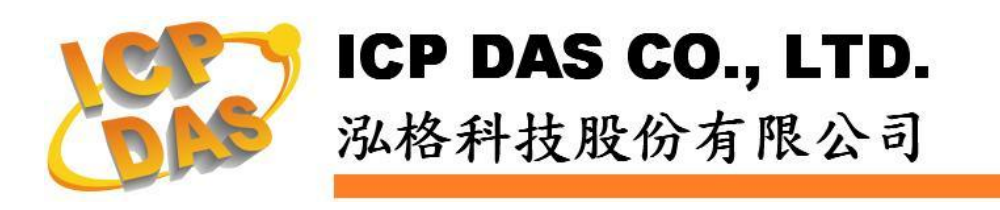

## Warning

ICP DAS Inc., LTD. assumes no liability for damages consequent to the use of this product. ICP DAS Inc., LTD. reserves the right to change this manual at any time without notice. The information furnished by ICP DAS Inc. is believed to be accurate and reliable. However, no responsibility is assumed by ICP DAS Inc., LTD. for its use, or for any infringements of patents or other rights of third parties resulting from its use.

## **Copyright and Trademark Information**

© Copyright 2017 by ICP DAS Inc., LTD. All rights reserved worldwide

## **Trademark of Other Companies**

The names used for identification only maybe registered trademarks of their respective companies.

## License

The user can use, modify and backup this software on a single machine. The user may not reproduce, transfer or distribute this software, or any copy, in whole or in part.

## **Table of Contents**

| 1 | Introduction                                   | 1  |
|---|------------------------------------------------|----|
| 2 | Create an IoT Hub                              | 4  |
| 3 | Register a device for WISE-5231 in the IoT Hub | 7  |
| 4 | Setup WISE Monitoring IoT Kit                  | 9  |
| 5 | Connect WISE-5231 to Azure IoT Hub             | 11 |
| 6 | Resource                                       | 16 |

### 1 Introduction

Microsoft and ICP DAS have teamed up to bring you the easy way to implement the IoT (Internet of Things) Cloud system. The WISE Monitoring IoT Kit has been designed to help you seamlessly connect the Sensors and I/O modules to the cloud with the Microsoft Azure IoT. This kit includes an ICP DAS WISE-5231, a Temperature/Humidity module, an 3-channel DI/3-channel Relay Output module, and a 24W Industrial Power Supply. There are also a LED Indicator, Switch and wires to help you set up your Temperature/Humidity monitoring system. Once your WISE-5231 is connected to Microsoft Azure you can start visualizing and analyzing your data.

Microsoft Azure is a leading provider of cloud computing and Microsoft Azure IoT Hub enables secure, reliable bi-directional communications between IoT endpoints such as sensors and the cloud. Azure IoT Hub supports a broad set of operating systems (Linux, Windows, RTOS etc.), protocols and common languages, so you can configure your connections to the devices.

WISE-5231 is a product developed by ICP DAS that functions as control units for use in remote logic control and monitoring in various industrial applications. WISE offers a user-friendly and intuitive web site interface that allows users to implement IF-THEN-ELSE control logic on controllers just a few clicks away; no programming is required. WISE-5231 provides flexible integration with the Sensor and I/O module, and features various functions such as: built-in IF-THEN-ELSE logic engine, Schedule/Timer operation, data logging, CGI command sending/receiving and Email alarm notification. In addition, WISE-5231 also supports powerful Network connection ability for seamless integration with the Microsoft Azure IoT. All of these make WISE-5231 not only a Real-time automation controller of I/O modules and Sensors at the field site; it is also a Concentrator/Gateway to collect/transfer the data of the Sensors and I/O modules to the Microsoft Azure IoT Cloud platform. WISE-5231 is a cost-effective Concentrator of the Sensors and I/O modules for the Microsoft Azure IoT Cloud platform.

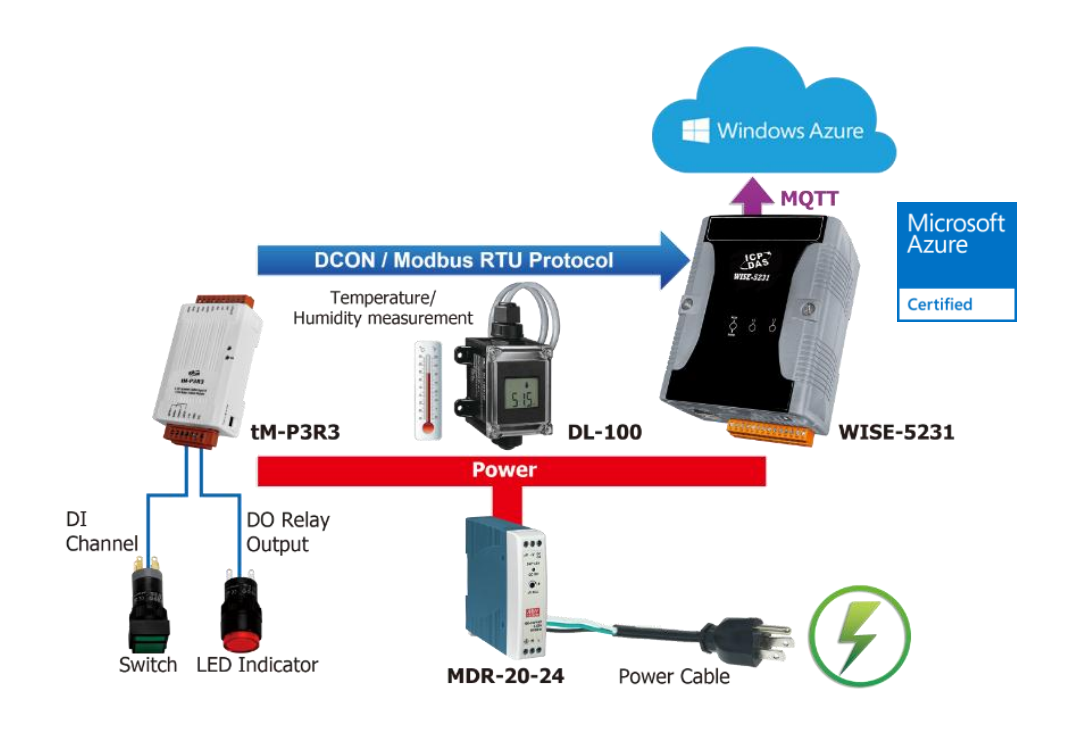

#### **Features:**

- Runs on browsers, no extra software tool is required.
- ◆ No more programming, user-friendly web pages are provided for building the IoT Cloud system.
- ◆ Ready-to-run IoT Solutions: Includes an Intelligent Sensor Concentrator, a Temperature/Humidity module, an I/O module, and Microsoft Azure service..
- Completed Application Scenario: sensor data collection and Real-time automation control can be performed at the field-site, and the data can be transferred to Microsoft Azure IoT platform for analysis.
  - ♦ Flexible integration with the Sensor and I/O module by Modbus protocol.
  - Powerful automation control, data logger and alarm notification functions at field site.
  - Seamless integration with Microsoft Azure IoT service without programming.

| what s in the Dox.          |                          |                                                               |                      |
|-----------------------------|--------------------------|---------------------------------------------------------------|----------------------|
| ICP DAS WISE-5231           | ICP DAS DL-100           | ICP DAS tM-P3R3                                               | ICP DAS MDR-20-24    |
| Industrial IoT Concentrator | Temperature and Humidity | 3-channel Digital Input and                                   | 24W Industrial Power |
|                             | Module                   | 3-channel Relay Output                                        | Supply               |
|                             |                          | Module                                                        |                      |
| Leka<br>Titesisi<br>Z 8 8   |                          | HILITER<br>HILITER<br>HERRES<br>HILITER<br>HILITER<br>HILITER |                      |
| LED Indicator (RED)         | Switch                   | Power cable                                                   |                      |
| 535 68.8                    |                          | <b>N</b>                                                      |                      |

#### What's in the Box?

## 2 Create an IoT Hub

i. In the Azure portal, click New > Internet of Things > IoT Hub.

| ≡<br>+ New                 | New                            | _ 🗆 × | Internet of Things               | _ 🗆 ×                                |
|----------------------------|--------------------------------|-------|----------------------------------|--------------------------------------|
| Resource groups            | Browse                         |       | Marketplace                      | €                                    |
| All resources              | Compute                        |       | Azure IoT Hu<br>Create your ov   | ub<br>wn IoT hub and                 |
| 🕒 Recent                   | Web + Mobile<br>Data + Storage |       | hook it to you                   | r Azure IoT services                 |
| 🔕 Web Apps                 | Data + Analytics               | >     | HDInsight<br>Microsoft's cla     | oud-based Big Data                   |
| sQL databases              | Internet of Things             | >     | service. Apach<br>popular Big Da | e Hadoop and other<br>ata solutions. |
| Virtual machines (classic) | Networking<br>Media + CDN      |       | Machine Lea<br>Build, deploy a   | nning 🖸<br>and share advanced        |
| Virtual machines           | Hybrid Integration             | >     | analytics solut                  | ions                                 |

ii. In the IoT hub pane, enter the following information for your IoT hub:

| IoT hub _                                                                                                 |
|----------------------------------------------------------------------------------------------------|
| * Name<br>Name your hub                                                                                   |
| * Pricing and scale tier > S1 - Standard                                                                  |
| * IoT Hub units                                                                                           |
| <ul> <li>* Device-to-cloud partitions •</li> <li>4 partitions •</li> </ul>                                |
| <ul> <li>★ Subscription</li> <li>✓ Visual Studio Ultimate with MSDN</li> </ul>                            |
| <ul> <li>★ Resource group ●</li> <li>● Create new ○ Use existing</li> </ul>                               |
| Enable Device Management—PREVIEW <b>@</b>                                                                 |
| By checking "Device Management" you create a<br>PREVIEW IoT hub not intended for production<br>scenarios. |
| * Location<br>West Europe                                                                                 |
| Pin to dashboard                                                                                          |
| Create                                                                                                    |

- In the **Name** box, enter a name to identify your IoT hub. When the **Name** is validated, a green check mark appears in the **Name** box.
- Change the **Pricing and scale tier** as desired. The getting started samples do not require a specific tier.
- In the **Resource group** box, create a new resource group, or select and existing one. For more information, see Using resource groups to manage your Azure resources.
- Use **Location** to specify the geographic location in which to host your IoT hub.

iii. Once the new IoT hub options are configured, click Create. It can take a few minutes for the IoT hub to be created. To check the status, you can monitor the progress on the Startboard. Or, you can monitor your progress from the Notifications section.

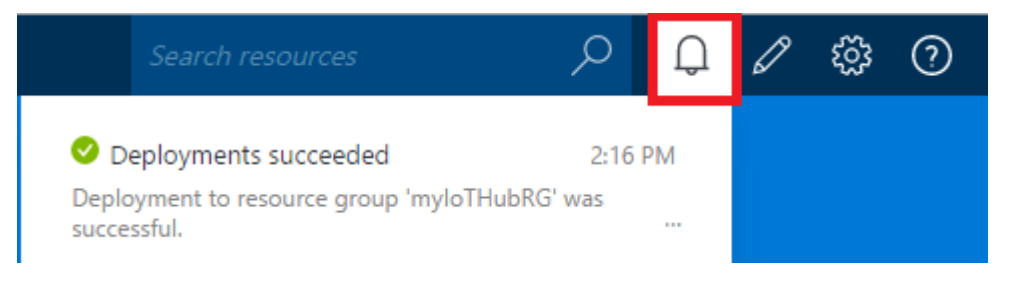

iv. After the IoT hub has been created successfully, open the blade of the new IoT hub, take note of the hostname URI, and click **Shared access policies**.

| getStartedWithIoTHub     | w                                                   | * _ □                                              |
|--------------------------|-----------------------------------------------------|----------------------------------------------------|
|                          | 🗲 Devices 🔅 Settings 🛅 Delete                       |                                                    |
|                          | Essentials $\land$                                  |                                                    |
| 🕅 Overview               | Resource group<br>iothubs<br>Status                 | Hostname<br>getStartedWithIoTHub.azure-devices.net |
| Activity log             | Active                                              | F1 - Free                                          |
| Access control (IAM)     | Location<br>East US<br>Subscription name            | loT Hub units<br>1                                 |
| SETTINGS                 | Visual Studio Ultimate with MSDN<br>Subscription ID |                                                    |
| Locks                    | <your id="" subscription=""></your>                 |                                                    |
| 😫 Export template        | Usage                                               | Add tiles ⊕                                        |
| GENERAL                  | 12/08/2016 UTC<br>getstartedwithiothub              |                                                    |
| 💡 Shared access policies | MESSAGES                                            |                                                    |
| Messaging                | 0%                                                  |                                                    |
| File upload              | DEVICES<br>1                                        |                                                    |
| Pricing and scale        | L                                                   |                                                    |

v. In the **Shared access policies** pane, click the **iothubowner** policy, and then copy and make a note of the **Connection string** of your IoT hub. For more information, see <u>Control access to IoT Hub</u>.

| IoTGetStarted - Shared acces | ss policies       | iothubowner ×                                    |
|------------------------------|-------------------|--------------------------------------------------|
|                              | <b>∔</b> Add      | R Save X Discard ··· More                        |
| X Overview                   | POLICY            | PERMISSIONS Access policy name                   |
| Activity log                 | iothubowner       | registry write, servic Permissions               |
| Access control (IAM)         | service           | service connect                                  |
| 🗲 Device Explorer            | device            | device connect V Service connect                 |
| SETTINGS                     | registryRead      | registry read                                    |
| Shared access policies       | registryReadWrite | registry write Shared access keys                |
| Driving and scale            |                   | Primary key                                      |
|                              |                   |                                                  |
| Operations monitoring        |                   | Secondary key  bPFekUT+b/QGNdl/B/pYWs4xinMFpJCOJ |
| ⇒ IP Filter                  |                   | Connection string—primary key @                  |
| Properties                   |                   | HostName=IoTGetStarted.azure-devices.r           |

## 3 Register a device for WISE-5231 in the IoT Hub

i. Download SetupDeviceExplorer.msi like link as below and install it.

https://github.com/Azure/azure-iot-sdks/releases

| Device Explorer | Twin          |          |                          |           |              |     |   | × |
|-----------------|---------------|----------|--------------------------|-----------|--------------|-----|---|---|
| Configuration   | Management    | Data     | Messages To Device       | Call Meth | od on Device |     |   |   |
| Connection Inf  | formation     |          |                          |           |              |     |   |   |
|                 | iccuon cuing. |          |                          |           |              |     | ] |   |
|                 |               |          |                          |           |              |     |   |   |
|                 |               |          |                          |           |              |     |   |   |
| Protocol Gate   | way HostNam   | e:       |                          |           |              |     |   |   |
| Update          | •             |          |                          |           |              |     |   |   |
| Shared Acces    | s Signature   |          |                          |           |              |     |   |   |
| Key Name        | iothubowner   |          |                          |           |              |     |   |   |
| Key Value       | wUfKeA8kaK    |          | )<br>j3VKr4UQw1vDR/oltAz | zjs1XhM8= |              |     | Ĩ |   |
| Target          | ICPDASIoTH    | ub.azure | -devices.net             |           |              |     | Ĩ |   |
| TTL (Days)      | 365           | 2        | -                        |           | Generate     | SAS | - |   |

ii. Open and go to **Configuration** window, paste the **Connection String** of your IoT hub, and click the Update button, and then the Device Explorer connects to your IoT hub successfully.

| Configuration                                               | Management                                                        | Data Messages To Device                                 | e Call Method on Device                     |
|-------------------------------------------------------------|-------------------------------------------------------------------|---------------------------------------------------------|---------------------------------------------|
| Connection I<br>IoT Hub Cor                                 | nformation<br>nection String:                                     |                                                         |                                             |
| HostName=I<br>devices.net;<br>Qw1vDR/olt/                   | CPDASIoTHub<br>SharedAccessk<br>Azjs1XhM8=                        | .azure-<br>KeyName=iothubowner,Shared                   | lAccessKey=wUfKeA8kaKQNTIGc9j3VKr4U         |
|                                                             |                                                                   | 1.6                                                     | X                                           |
| Protocol Ga                                                 | teway HostNan                                                     | ne:                                                     | ×                                           |
| Protocol Ga                                                 | teway HostNan                                                     | ne:                                                     | updated successfully                        |
| Protocol Ga<br>Upda<br>Shared Acce                          | teway HostNan<br>te                                               | ne:                                                     | updated successfully                        |
| Protocol Ga<br>Upda<br>Shared Acce<br>Key Name              | teway HostNan<br>te<br>ass Signature<br>iothubowner               | ne:                                                     | updated successfully                        |
| Protocol Ga<br>Upda<br>Shared Acce<br>Key Name<br>Key Value | teway HostNan<br>te<br>ass Signature<br>iothubowner<br>wUfKeA8kaK | Info<br>Ie:<br>Settings u<br>CQNTIGC9j3VKr4UQw1vDR/olt/ | updated successfully<br>Tage<br>Azjs 1XhM8= |

iii. Switch to the Management window and click the Create button to add the device. Key in the Device ID and press the Create button to create a new device in your IoT hub.

| Device<br>Configu | Explore                  | er Twin<br>Management Da       | ta Messages To Device                                               | Call Method on D                                      | evice                           |                |                                                           |
|-------------------|--------------------------|--------------------------------|---------------------------------------------------------------------|-------------------------------------------------------|---------------------------------|----------------|-----------------------------------------------------------|
| Action            | ns<br>Create             | Refres                         | h Update                                                            | Delete                                                | SAS Token                       |                | Twin Props.                                               |
| Total             | : 7                      | Create Device                  | W. Same                                                             |                                                       |                                 |                |                                                           |
| •                 | ld<br>Lou<br>PM          |                                | Device Authentication                                               | © X509                                                |                                 | hStri<br>=I    | r ConnectionSt<br>Disconnected<br>Disconnected            |
|                   | WIS                      | Device ID:                     | WISE-5231                                                           |                                                       |                                 | =l             | Disconnected                                              |
|                   | WIS<br>WIS<br>WIS<br>WIS | Primary Key:<br>Secondary Key: | gnfKdueGPpF+fTibHJWIusse<br>JymKGMFxKYEVNVX11cU<br>Auto Generate ID | iic2lwa27RMRI2OwZbQ<br>10j/42d3a7rYXODZrj/kSj<br>V At | o=<br>hoQ=<br>nto Generate Keys | =!<br>=!<br>=! | Connected<br>Disconnected<br>Disconnected<br>Disconnected |
| *                 |                          |                                | Create                                                              | Cancel                                                |                                 |                |                                                           |

iv. Click the SAS Taken button to get SAS Token of the new device:

- Select the Device ID of WISE-5231.
- Set the TTL (Days) to 365. The TTL (Days) means the Time-To-Live days of this SAS Token.
- Press the **Generate** button.
- Copy and make a note of this SAS Token.

| P Device Explorer Twin                                   |                 |                                                                | 23                   |
|----------------------------------------------------------|-----------------|----------------------------------------------------------------|----------------------|
| Configuration Management Data Messages To Device Call Me | ethod on Device |                                                                |                      |
| Actions                                                  |                 |                                                                |                      |
| Create Refresh Update E                                  | SAS Toke        | Twin Props.                                                    |                      |
| _                                                        |                 |                                                                |                      |
|                                                          |                 |                                                                |                      |
|                                                          |                 |                                                                |                      |
|                                                          |                 |                                                                |                      |
| SASTokenForm                                             | 🐖 SASTo         | kenForm                                                        |                      |
| DeviceID WISE-5231                                       | Device          | ID WISE-5231                                                   |                      |
| DeviceKeys 0e9gbEpo96QcZvsqSPO+FXsju/4LC49+gL8qIpj1SE8=  | DeviceKe        | 0e9gbEpo96QcZvsqSPO+FXsj                                       | n/+LC49+gL8qIpj1SB8= |
| IIL (Days) 365                                           |                 | TTL (Days) 365                                                 |                      |
|                                                          | Host            | ame                                                            | DeviceId=WISE-       |
|                                                          | 5231;           | Shared AccessSignature=Shared Acces                            | Signature            |
|                                                          | and and         | NIMPERICI (01/090-80,03D & =================================== | 4652019              |
|                                                          |                 |                                                                |                      |
|                                                          |                 |                                                                |                      |
| Generate                                                 |                 | Generate                                                       | Done                 |
|                                                          |                 |                                                                |                      |

## 4 Setup WISE Monitoring IoT Kit

Connect the modules as bellow provided by the IoT Kit.

- WISE-5231
- tM-P3R3
- DL-100T485
- MDR-20-24
- LED Indicator (Red)
- Switch
- Power cable
- i. Please refer to the figure as below for the wiring of power.

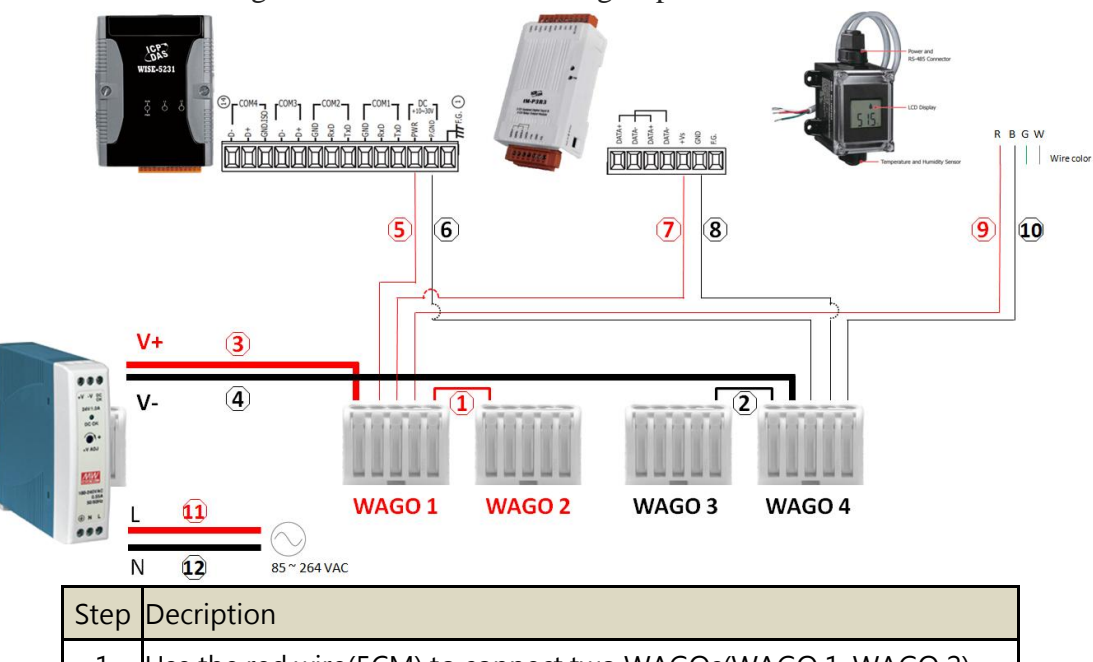

| Step  | Decription                                                      |
|-------|-----------------------------------------------------------------|
| 1     | Use the red wire(5CM) to connect two WAGOs(WAGO 1, WAGO 2)      |
| 2     | Use the black wire(5CM) to connect two WAGOs(WAGO 3, WAGO 4)    |
| 3     | Use the red wire(30CM) to connect MDR-20-24 DC V+ with WAGO 1   |
| 4     | Use the black wire(30CM) to connect MDR-20-24 DC V- with WAGO 4 |
| 5     | Use the red wire(15CM) to connect WISE-5231 PWR with WAGO 1     |
| 6     | Use the black wire(15CM) to connect WISE-5231 P.GND with WAGO 4 |
| 7     | Use the red wire (15CM) to connect tM-P3R3 +Vs with WAGO 1      |
| 8     | Use the black wire(15CM) to connect tM-P3R3 GND with WAGO 4     |
| 9     | Connect DL-100's red wire with WAGO 1                           |
| 10    | Connect DL-100's black wire with WAGO 4                         |
| 11,12 | Connect the Power Cable with MDR-20-24 AC end L,N pin           |

| €<br>With<br>S | 35<br>Estat<br>∠ ↓ ↓<br>2<br>E |                                                              |              | and managements | lor |
|----------------|--------------------------------|--------------------------------------------------------------|--------------|-----------------|-----|
|                | Step                           | Decription                                                   |              |                 |     |
|                | 13                             | Use the yellow wire(15CM) to connect tM<br>WISE-5231 COM3 D+ | -P3R3 Data+  | - with          |     |
|                | 14                             | Use the green wire(15CM) to connect tM-<br>COM3 D-           | P3R3 Data- v | with WISE-52    | 31  |
|                | 15                             | Connect DL-100's green wire with WISE-5                      | 231 COM4 D   | D+              |     |
|                | 16                             | Connect DL-100's white wire with WISE-5.                     | 231 COM4 D   | )-              |     |

ii. Please refer to the figure as below for the wiring of RS-485 communication.

iii. Please refer to the figure as below for the wiring of LED and Switch.

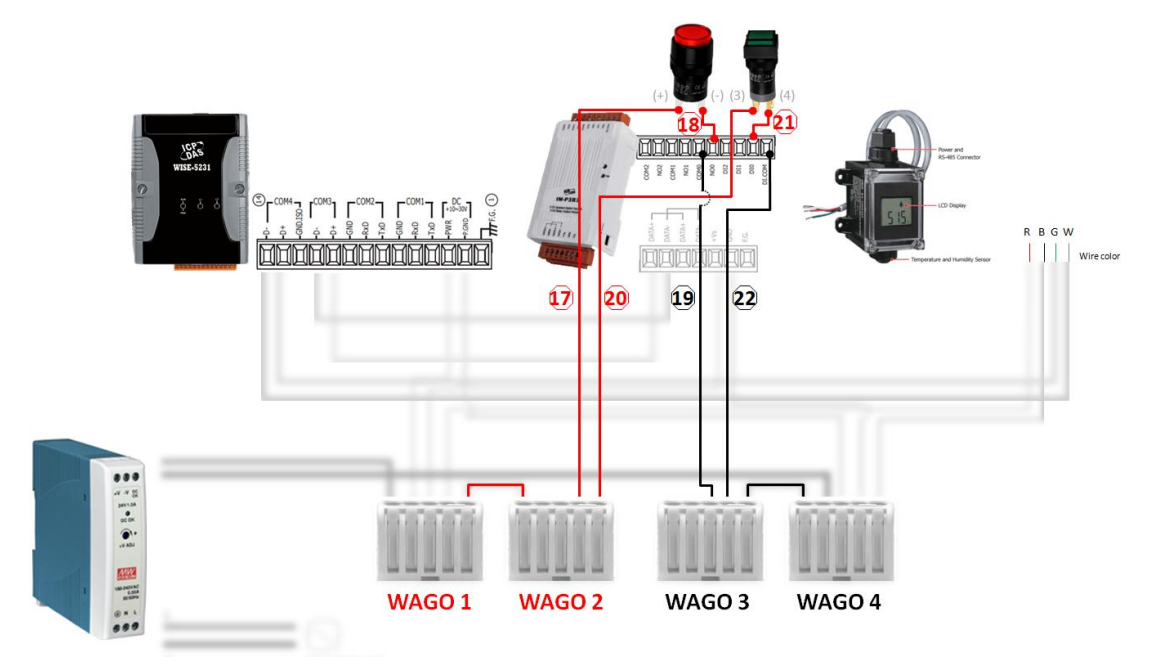

| Step | Decription                                                     |
|------|----------------------------------------------------------------|
| 17   | Connect LED Pin+ with WAGO 2                                   |
| 18   | Connect LED Pin- with tM-P3R3 NO0                              |
| 19   | Use the black wire(30CM) to connect tM-P3R3 COM0 with WAGO 3   |
| 20   | Connect switch Pin3 with WAGO 2                                |
| 21   | Connect switch Pin4 with tM-P3R3 DO0                           |
| 22   | Use the black wire(30CM) to connect tM-P3R3 DI COM with WAGO 3 |

## 5 Connect WISE-5231 to Azure IoT Hub

#### Step1: Prepare your Device

- Follow the instruction described in this <u>Quick Start</u> to Connect to the Web interface of WISE-5231.
- Follow the instruction described in this <u>User Manual</u> to set tM-P3R3 and Module parameters following table.

| Module Name | Serial port parameters | Modbus Address         |
|-------------|------------------------|------------------------|
| tM-P3R3     | 9600 N,8,1 (Default)   | 1 (Default, Connect to |
|             |                        | WISE-5231 COM3)        |

• Follow the instruction described in this <u>Quick Start</u> to set DL-100T485 and Module parameters following table.

| Module     | Serial port parameters | Modbus Address         |
|------------|------------------------|------------------------|
| Name       |                        |                        |
| DL-100T485 | 9600 N,8,1 (Default)   | 1 (Default, Connect to |
|            |                        | WISE-5231 COM4)        |

#### Step 2: Build the sample

i. Connect to WISE-5231's webpage server via Web browser, login with the default password "Admin".

| Web Inside, Smart Engine<br>Web Anywhere, Automation Anywhere! | Nickname: WISE-5231        |
|----------------------------------------------------------------|----------------------------|
| Web Inside, Smart Engine                                       | Password: Forgot password? |
|                                                                | Remember me     Login      |

 Go to the "System setting >> COM Port Interface Setting" page to complete the setting of COM3(Modbus RTU Master) and COM4(DCON Master).

| Web Inside, Sma<br>Web Anywhere, Autom<br>System Setting Module Settin | a <b>rt Engine</b><br>hation Anywhere!<br>ng Logger Setting IoT P | latform Setting Advanced Se | tting Rule Setting Channel St | WISE-5231 📄 🛃 🔬                                                     |  |      |      |      |
|------------------------------------------------------------------------|-------------------------------------------------------------------|-----------------------------|-------------------------------|---------------------------------------------------------------------|--|------|------|------|
| System Setting COM Port Interface                                      | COM Port Interfa                                                  | ce Setting Page             |                               | COM2 COM3 COM4                                                      |  |      |      |      |
| Network Setting<br>SNMP Setting<br>Account Setting                     | Function<br>Baudrate                                              | 9600 • bps                  | COM Port Interfa              | DCON Master                                                         |  | COM2 | COM3 | COM4 |
| Security Setting<br>COM Port Interface Setting                         | Parity<br>Stop bits                                               | None ○ Odd ○ Even 1 ○ 2     | Baudrate                      | 9600 V bps                                                          |  |      |      |      |
|                                                                        | Silent Interval                                                   | 200 millisecond(s)          | Stop bits                     | ●1 ●2                                                               |  |      |      |      |
|                                                                        |                                                                   |                             | Checksum                      | 1000     millisecond(s) <ul> <li>Disable</li> <li>Enable</li> </ul> |  |      |      |      |

iii. Go to the "Module Setting >> Remote I/O Module Setting " page to add tM-P3R3 in COM3, and add DL-100 in COM4.

| System Setting Module Setting           | g Logger Setting IoT Platform Setting Advanced Setting Rule Setting Channel Status IP C   | amera Status |                  |     |
|-----------------------------------------|-------------------------------------------------------------------------------------------|--------------|------------------|-----|
| Module Setting >> Remote I/O Module Set | etting                                                                                    |              |                  |     |
| XV-Board Setting                        | Modbus RTU Module List                                                                    | COM3         | COM4             | LAN |
| Remote I/O Module Setting               | O         No.         Address         *Module Name / Nickname         Polling Timeout(ms) | Ret          | ry Interval(secs | )   |
| IP Camera Setting                       | 2 • 2 • 1000                                                                              |              | 5                | ]   |
|                                         | I 1 1 tM-P3R3 1000                                                                        |              | 5                |     |
|                                         | Setting Move Up Move Down Copy Remove                                                     |              |                  |     |
|                                         | DCON Module List                                                                          | COM3         | COM4             | LAN |
|                                         | Q No. Address *Module DI DO AI AO Nickname                                                |              |                  |     |
|                                         | 2 • 2 • 2 • 2 •                                                                           |              |                  | ]   |
|                                         | • 🗐 1 1 DL-100 0 0 3 0                                                                    |              |                  |     |
|                                         | Setting Move Up Move Down Copy Remove                                                     |              |                  |     |

iv. Complete the setting and download the setting to WISE-5231, and then go to the "Channel Status" page to check the module communication status.

| System Setting Module Set | tting Logger Setting | Int Platform Setting Ad | 8.2MB(Approx.2852 Day | s) A The system is busy, please is busy. Dealers | ase try again later |
|---------------------------|----------------------|-------------------------|-----------------------|--------------------------------------------------|---------------------|
| System octang module oct  | ang Logger octang    | for Fladorn Octaing 74  | avanced octang inte   | o octang                                         |                     |
| COM3 689m                 | s Al                 |                         |                       |                                                  | @238m               |
| tM-P3R3(1)                | Humidity             | Temperature(°C)         | Temperature(°F)       |                                                  |                     |
| COM4 <b>238m</b>          | -                    | -                       | -                     |                                                  |                     |
| DL-100(1)                 | 46.240 %             | <b>24.300</b> °C        | 75.720 °F             |                                                  |                     |
| Other                     |                      |                         |                       |                                                  |                     |
| Internal Register         |                      |                         |                       |                                                  |                     |
| Event List                |                      |                         |                       |                                                  |                     |
| Log File List             |                      |                         |                       |                                                  |                     |
| CGI File List             |                      |                         |                       |                                                  |                     |

v. Go to the "Microsoft Azure Platform Setting" page.

| Web Anywhere, Auton<br>System Setting Module Settin | art Engine<br>nation Anywhere!<br>ng Logger Setting IoT P | WISE-5231 📄 🗟 🕄                                              |
|-----------------------------------------------------|-----------------------------------------------------------|--------------------------------------------------------------|
| IoT Platform Setting Microsoft Azure                | Platform Setting                                          | Setting Porce                                                |
| Microsoft Azure Platform<br>Setting                 | Function Status                                           | etung rage<br>∉Enable                                        |
| MQTT Setting                                        | *SAS Token                                                |                                                              |
|                                                     | Keep Alive Time                                           | 60 second(s)                                                 |
|                                                     | Periodical Publish<br>Interval                            | 5 second(s)<br>Input 0 represent disable periodical publish. |
|                                                     | Connection Testing                                        | Testing                                                      |

vi. Input the SAS Token generated by Device Explorer. (please refer previous section)

| Web Inside, Sma<br>Web Anywhere, Automa<br>System Setting Module Setting | <b>rt Engine</b><br>ation Anywhere!<br>g Logger Setting IoT P | fatform Setting Advanced Setting Rule Setting Channel Status                                                                                                    | <b>G</b> 3694 | WISE-52              | Form                    | ₹.             |                        |         |
|--------------------------------------------------------------------------|---------------------------------------------------------------|----------------------------------------------------------------------------------------------------|---------------|----------------------|-------------------------|----------------|------------------------|---------|
| IoT Platform Setting Microsoft Azure                                     | Platform Setting                                              |                                                                                                    |               | DeviceID             | WISE-5231               |                |                        | <b></b> |
| Microsoft Azure Platform                                                 | Microsoft Azure S                                             | Setting Page                                                                                                    |               | DeviceKeys           | 0e9gbEpo96Q             | ZvaqSPO+FX     | sjn/+LC49+gL8qIpj1SB8= |         |
| IRM Rhamix Platform Satting                                              | Function Status                                               | Image: State State S |               |                      | TTL (Durn)              | 365            |                        |         |
| MQTT Setting                                                             | *SAS Token                                                    | interstrame ICPDA0107Habrazon deriters med Deriterte MISB 522<br>Hjöhans der State Spanner Shared Kernes Spanner – ICPDA010<br>Hjöhans der Jahren MISB der State Spanner – ICPDA010<br>Hjöhans der Jahren Spinkos filmstör Ship Hardinas aus – ISB 101222                                                                                                    | e 🖊           | HostNam<br>5231 ;She | e.<br>red AccessSignatu | re=Shared Acce | DeviceId=WISE-         |         |
|                                                                          | Keep Alive Time                                               | 60 second(s)                                                                                                    |               |                      |                         |                |                        |         |
|                                                                          | Periodical Publish<br>Interval                                | 5 second(s)<br>Input 0 represent disable periodical publish.                                                                                                    |               |                      |                         |                |                        |         |
|                                                                          | Connection Testing                                            | Testing Connect successfully.                                                                                                    |               |                      | Gene                    | rate           | Done                   |         |
|                                                                          | Publish & Subscr                                              | ibe Setting                                                                                                    |               | Publi                | sh Subs                 | cribe          |                        | đ       |
|                                                                          | Nickriame                                                     | messaye                                                                                                    |               |                      |                         |                |                        |         |

vii. Complete the Publish Message editing.

| Keep Alive Time                | 60 second                           | (s)                           |                 |         |           |
|--------------------------------|-------------------------------------|-------------------------------|-----------------|---------|-----------|
| Periodical Publish<br>Interval | 5 second<br>Input 0 represent disab | (s)<br>le periodical publish. |                 |         |           |
| Connection Testing             | Testing                             |                               |                 |         |           |
|                                |                                     |                               |                 |         |           |
| Publish & Subscr               | ribe Setting                        |                               |                 | Publish | Subscribe |
| Nickname                       | Message                             |                               |                 |         |           |
|                                |                                     | + Add new                     | Publish Message | <br>    | )         |
| value_for_temp                 | perature {"tempera                  | ture":"DL-100 Temperat        | ıre(°C)"}       |         |           |
| value_for_hum                  | idity {"humidity                    | ":"DL-100 Humidity"}          |                 |         |           |
| Setting C                      | copy Remove                         |                               |                 |         |           |

viii. Complete the Subscribe Message editing and click the "**Save**" button to save the settings.

| Keep Alive Time                   | 60 second(s)                                                 |         |           |
|-----------------------------------|--------------------------------------------------------------|---------|-----------|
| Periodical Publish<br>Interval    | 5 second(s)<br>Input 0 represent disable periodical publish. |         |           |
| Connection Testing                | Testing                                                      |         |           |
|                                   |                                                              |         |           |
| Publish & Subscr                  | ibe Setting                                                  | Publish | Subscribe |
| Publish & Subscr<br>Variable Name | LED Remove                                                   | Publish | Subscribe |

ix. Go to the "**Rule Setting**" page to add a rule to turn the relay on when receive the message from Azure, then remember to download the setting to WISE-5231.

| Web Inside, Sma               | rt Engine               |                        |                          |                    | WISE-5231                             | d 🖈           |
|-------------------------------|-------------------------|------------------------|--------------------------|--------------------|---------------------------------------|---------------|
| Web Anywhere, Automa          | itton Anywhere!         |                        |                          |                    | G372.9MB(Approx.100 Days)             | tant Message  |
| System Setting Module Setting | Logger Setting IoT      | Platform Setting Advan | ced Setting Rule Setting | Channel Status     |                                       |               |
| Rule Setting Add new rule     |                         |                        |                          |                    |                                       |               |
| + Add new rule                | Rule Information        | Setting                |                          |                    |                                       |               |
| /                             | *Nickname               | Rule 1                 |                          |                    |                                       |               |
|                               | Description             |                        |                          |                    |                                       |               |
|                               | Status                  | ● Enable ○ Disable     |                          |                    |                                       |               |
|                               | Rule Content Se         | tting                  |                          |                    |                                       |               |
|                               |                         | F                      | THE                      | N                  | ELSE                                  |               |
|                               | Add a new<br>Set up a C | Condition:             | Add a new<br>Set up an A | Action:<br>ction 💌 | Add a new Action:<br>Set up an Action |               |
|                               | Wicrosoft Azure Sub-    | scribe Message(LED)    | COM3 tM-P3R3(1) DO0      | = ON               | COM3 tM-P3R3(1) D00 = OFF             | <b>今</b><br>論 |
|                               |                         |                        | Save                     | ancel              |                                       |               |

x. Use the Device Explorer utility to verify if the IoT Hub receives the messages from WISE-5231. Go to the "Data" window, select the Device ID of WISE-5231 and press the "Monitor" button. And then Device Explorer would receive the messages send by WISE-5231.

| Device Explorer                                                                                                    |   |
|----------------------------------------------------------------------------------------------------|---|
| Configuration Management Data Messages To Device                                                                                                    |   |
| Monitoring                                                                                                    |   |
| Event Hub: CPDASIoTHub                                                                                                    |   |
| Device ID: WISE-5231                                                                                                    | Ŧ |
| Start Time: 05/08/2017 10:19:51                                                                                                    |   |
| Consumer Group: SDefault                                                                                                    |   |
| Monitor Cancel Clear                                                                                                    |   |
| Event Hub Data Receiving events. 2017/5/8 上年 1020:55> Device: [WISE-5231], Data [["temperature", "28.610"]] 2017/5/8 上年 1020:55> Device: [WISE-5231], Data [["temperature", "28.600"]] 2017/5/8 上年 1021:05> Device: [WISE-5231], Data [["temperature", "28.600"]] 2017/5/8 上年 1021:05> Device: [WISE-5231], Data [["temperature", "28.600"]] 2017/5/8 上年 1021:05> Device: [WISE-5231], Data [["temperature", "28.600"]] 2017/5/8 上年 1021:05> Device: [WISE-5231], Data [["temperature", "28.600"]] 2017/5/8 上年 1021:15> Device: [WISE-5231], Data [["temperature", "28.500"]] 2017/5/8 上年 1021:15> Device: [WISE-5231], Data [["temperature", "28.500"]] 2017/5/8 上年 1021:15> Device: [WISE-5231], Data [["temperature" |   |

xi. Go to the "Channel Status" page to observe that the LED status changes when WISE-5231 gets the message send by Device Explorer. Go to the "Messages To Device" window of Device Explorer, select the Device ID of WISE-5231, and input the Messages {"LED":"ON"} or {"LED":"OFF"} in the "Message" field and then press the "Send" button to change the status of the LED indicator.

| Australia Management Data Massages To Device Call Mathematics Device                                                                                                    | Web Inside,                                                                                                    | Smart Engine                                                                                                    |                                                                                            |                                                                                                    | CJ Bel Bel 1                                                                                                    |
|----------------------------------------------------------------------------------------------------|----------------------------------------------------------------------------------------------------|----------------------------------------------------------------------------------------------------|--------------------------------------------------------------------------------------------|----------------------------------------------------------------------------------------------------|----------------------------------------------------------------------------------------------------|
| guraton i wanagement i Dala i wasanges to bence i Cas wenod on bevice                                                                                                    |                                                                                                    |                                                                                                    |                                                                                            | 6.0                                                                                                    | 87.2MD(Approx.2955 Days) 🗊 Instant Mees                                                                                                    |
| nd Message to Device:                                                                                                    | System Setting Module                                                                                                    | Setting Logger Setting to                                                                                                    | T Platform Setting                                                                         | Advanced Setting Rul                                                                                                    | ie Setting Channel Status                                                                                                    |
| T Hub: ICPDASIoTHub                                                                                                    | Channel Status . #6P3R3(1)                                                                                                    |                                                                                                    |                                                                                            |                                                                                                    |                                                                                                    |
| evice ID WISE-5231                                                                                                    | • COMB (                                                                                                    | DI                                                                                                    |                                                                                            |                                                                                                    | 6-                                                                                                    |
| essage: ("LED""OFF")                                                                                                    | #AP3R3(1)                                                                                                    | Ch 3                                                                                                    | Oh1                                                                                        | 012                                                                                                    |                                                                                                    |
| E Add Tax Grant E Michael Frankrik                                                                                                    | COM                                                                                                    | 2000                                                                                                    |                                                                                            |                                                                                                    |                                                                                                    |
| Add Time Stamp                                                                                                    | DL-100(1)                                                                                                    | ON I                                                                                                    | OFF                                                                                        | I OFF                                                                                                    |                                                                                                    |
| operfies:                                                                                                    | Other                                                                                                    | Counter: 0                                                                                                    | Counter, 9                                                                                 | Counter: 0                                                                                                    |                                                                                                    |
| Key Value                                                                                                    | Identify House                                                                                                    | -                                                                                                    |                                                                                            |                                                                                                    |                                                                                                    |
|                                                                                                    |                                                                                                    | 00                                                                                                    | N ma                                                                                       |                                                                                                    |                                                                                                    |
|                                                                                                    | EveritList                                                                                                    | OLD                                                                                                    | 0.1                                                                                        | OL2                                                                                                    |                                                                                                    |
|                                                                                                    | Log File List                                                                                                    | I OFF                                                                                                    | . OFF                                                                                      |                                                                                                    |                                                                                                    |
|                                                                                                    | COI File List                                                                                                    | I OFF                                                                                                    | OFF                                                                                        | OFF                                                                                                    |                                                                                                    |
| to Device ID (WISE-5231) Message "(TLED"-OFF)", message id. ed/6209-600-116e-612-b00ea16e-<br>to Device ID (WISE-5231) Message "(TLED"-OFF)", message id. 647718a6-2eb3-465-680-007b39666                                                                                                    | 10<br>b3                                                                                                    | Smart Engine                                                                                                    |                                                                                            |                                                                                                    | W15E-5231 🗈 🗟 🚖 🛠                                                                                                    |
| to Derice D. WISE-5231, Message "("LED"-OFT)", message is ed/6509-600-136e/<br>to Device D. WISE-5231, Message "("LED"-OFF")", message is 617718a6-2eb-460-6007b-396/6<br>ce Explorer Twin<br>Iguration   Management   Data   Messages To Device   Call Method on Device                                                                                                    | 10<br>bð                                                                                                    | Smart Engine                                                                                                    |                                                                                            | ©.uu                                                                                                    | WEE-5271 🗈 🗟 🗟 K                                                                                                    |
| Ib Device ID, WISE-52211, Mersager "TLED""-OFF")", message is edf6509-600-136e6<br>to Device ID [WISE-5231], Messager "(LED"-OFF")", message is 647718a6-2eb3-46b-886-0007b.39666<br>ex Explorer Twin<br>guration [Management] [Data ] Messages To Device   Call Method on Device  <br>nd Message to Device:                                                                                                    | 10<br>b3<br>Web Inside<br>System Setting Made                                                                                                    | Smart Engine<br>Released for Annoward<br>Setting Logger Setting to                                                                                                    | T Platform Setting J                                                                       | ©365<br>Advanced Setting Rule                                                                                                    | WISE-5271 D d d d d d d d d d d d d d d d d d d                                                                                                    |
| In Device ID (WISE-5231), Message "(TLED":"OFF)", message id. edit6209400-416e4412-b00ea186e4<br>In Device ID (WISE-5231), Message "(TLED":"OFF)", message id. 647718a6-2eb3-465-665-0007b39666<br>estimate in the second second                                                                                                    | 10<br>Ball                                                                                                    | Smart Engine<br>Naturation Annobard<br>Setting Logger Setting to                                                                                                    | 1 Platform Setting                                                                         | \$364<br>Advanced Setting Rule                                                                                                    | WIGE-5271 D d d d d d d d d d d d d d d d d d d                                                                                                    |
| In Device ID, INVSE-52311, Messager "(TED""OFF)", message id. ed/62629-600-1156e1<br>In Device ID (WISE-5231), Messager "(TED""OFF)", message id. 647718a6-2eb3-463-665-0007b39e66<br>genetics - Two<br>genetics - Management (Data Messages To Device Call Method on Device<br>rd Message ID Device :<br>T Hub KCPDASioTHub                                                                                                    | 10<br>ad<br>Web Inside<br>System Seting Mode<br>Create States Media<br>Concer States Media<br>Concer States Media                                                                                                    | Smart Engine<br>Relativities Argonard<br>Setting Lagger Setting is<br>DI                                                                                                    | T Platform Setting 4                                                                       | © 365<br>Advanced Setting Rule<br>On 2                                                                                                    | VIGE 6221 De Carrier Husse<br>2.2007/pages 2200 Deps) Eliterer Husse<br>Setting Charrier Status                                                                                                    |
| ID Device ID: MVSE-52311 Message "("LED""OFF)"; message id: ed/62024400-416e-9432-b00ea186e4<br>Ib: Device ID: WVSE-5231] Message" ("LED""OFF)"; message id: 647718a6-2eb3-448b-b85-0007b-39696<br>e Explore: Twin<br>guration   Management  Data   Messages To Device   Call Method on Device  <br>nd Message to Device:<br>T Hub: (VDDASID Hub<br>evice ID: (VDDASID THub<br>evice ID: (VDDASID THub<br>evice ID: (VDDASID THub                                                                                                    | 10<br>b0<br>Web Inside<br>Universitäes Motale<br>Commit State Motale<br>Commit State Motale<br>Commit State Motale<br>Commit State Motale                                                                                                    | Smart Engine<br>Nationalities Analysised<br>Setting Logger Setting to<br>DI<br>DI<br>DI                                                                                                    | of Platform Setting d                                                                      | © 367<br>Advanced Setting Rule                                                                                                    | WOSC-021 De Cale of Cale                                                                                                    |
| ID Device ID INVEE-52311, Message "("LED""OFF)", message id. ed/62629-600-116e4<br>Ib Device ID (WISE-5231), Message "("LED""OFF)", message id. 647718af-2eb3-463-665-6007b3966<br>el Explorer Two<br>genetics   Messages To Device   Call Method on Device  <br>d Message to Device  <br>T Hub   KCPDASIoTHub  <br>wice ID   WISE-5231<br>  Add Time Stamp   Monitor Feedback Endporet                                                                                                    | 10<br>b3<br>Web Inside<br>System Setting Moute<br>Color<br>InterParty<br>Color<br>Durot(1)                                                                                                    | Smart Engine<br>Animatine Analysis<br>Setting Logar Setting to<br>DI<br>Color<br>Notes Color<br>Notes Color                                                                                                    | Ch1                                                                                        | 6,565<br>Advanced Setting Rule                                                                                                    | VISE-6271 D C C C C C C C C C C C C C C C C C C                                                                                                    |
| In Device ID. INVISE-52311, Message "(TED""OFF)", message id. ed/62029-600-116e4<br>in Device ID (WISE-5231), Message "(TED""OFF)", message id. 647718af-2eb3-465)-665-0007b3966<br>e Epicrer Twn<br>guration Management   Data   Messages To Device   Call Method on Device  <br>ed Message to Device:<br>The: KEPDAShTHub<br>evice ID   WISE-5231<br>essage   (TED""ONT)  <br>Ad Time Stamp   Monitor Feedback Endpoint                                                                                                    | 10<br>Ball<br>Seat<br>System Setting Module<br>Control Control<br>Control<br>Control<br>Control<br>Control<br>Control<br>Control<br>Control<br>Control                                                                                                    | Smart Engine<br>Analysis of Status of Status<br>Status Lagor Setting in<br>DI<br>Course 0                                                                                                    | T Platform Setting J                                                                       | (b) 2005<br>Advanced Setting Rule<br>Caute: 0<br>Courte: 0                                                                                                    | VISC-6231 D C C C C C C C C C C C C C C C C C C                                                                                                    |
| Ib Device ID (WISE-5231), Message "(TLED"-OFF)", message id. edit6209-600-116e412-b00ea18e4<br>ib Device ID (WISE-5231), Message "(TLED"-OFF)", message id. 647718a6-2eb3-4453-b6c-0007b39e66<br>gunation Management Data Messages To Device Call Method on Device<br>nd Message ID Device :<br>THub (XCPDASio Thub<br>were ID (WISE-5231)<br>(Essage (TLED"-OFF)<br>Add Time Stamp (Monter Feedback Endpoint<br>roparties:                                                                                                    | 10<br>add<br>Web Inside,<br>System Seting Module<br>Cases State, MPSK1<br>COM<br>COM<br>Comer State, MPSK1<br>COM<br>Comer<br>Internal Register                                                                                                    | Smart Engine<br>Nationalize Argebrard<br>Setting Lagger Setting In<br>DI<br>DI<br>Conter 0<br>DO                                                                                                    | T Platium Setting 4                                                                        | Ch.2<br>Oh.2<br>Oh.2<br>OFF<br>Counter 0                                                                                                    | VIGE 6221 De Carter Hasse<br>2.2007/epro: 220 Opro) Electron Hasse<br>Sating Charved Status                                                                                                    |
| to Derice D_WISE-5231, Message "["LED"*OFF"]", message is ed65294606-116e412:b00ea18e4<br>to Derice D_WISE-5231, Message "["LED**OFF"]", message is 647718e52eb3-463-985-6007b39e66<br>mod Message to Device:<br>mod Message to Device:<br>D1 Hub: CPDA500 Thub<br>Message to Device:<br>D1 Hub: CPDA500 Thub<br>Message T_LED**ONT<br>                                                                                                    | 10<br>20<br>20<br>20<br>20<br>20<br>20<br>20<br>20<br>20<br>2                                                                                                    | Smart Engine<br>Nationalities Analysis<br>Setting Logger Setting to<br>DI<br>On 8<br>DI<br>On 8<br>DI<br>ON 8<br>DI<br>ON 8<br>DI<br>10<br>DI<br>10<br>DI<br>1 | T Patien Setting J<br>O. 1<br>COFF<br>Courte 0<br>O. 1                                     | © acc<br>Advanced Setting Rule<br>(0.2<br>Counter 8<br>(0.2<br>Counter 8                                                                                                    | VINC CO21<br>Cathologues 200 Optimised Messer<br>Setting Channel Status<br>& const<br>& const<br>& cons |
| ID Device ID (WISE-5231), Message "(TLED":OF)", message id. edit6209-600-116e+112-b00ea116e+<br>ib Device ID (WISE-5231), Message "(TLED":OFP)", message id. 647718af-2eb3-465)-665-0007b39666<br>as Explorer Two<br>guration Management Data Messages To Device Call Method on Device<br>d Message to Divice:<br>T Nuc. KPDASIo Thub<br>wice ID (LED":ONT<br>Add Tame Stamp Montor Feedback Endpoint<br>roperties:<br>May Value                                                                                                    | 13<br>28<br>29<br>20<br>20<br>20<br>20<br>20<br>20<br>20<br>20<br>20<br>20<br>20<br>20<br>20                                                                                                    | Smart Engine<br>Animatica Anadorati<br>Setting Logor Setting to<br>DI<br>On<br>Context 0<br>DO<br>OD<br>OD                                                                                                    | 1 Platium Setting 4                                                                        | 0.2<br>0.2<br>0.2<br>0.2<br>0.2<br>0.2<br>0.2<br>0.5<br>0.5<br>0.5<br>0.5<br>0.5<br>0.5<br>0.5<br>0.5                                                                                                    | VISE-5271 De 20 Certo<br>2300 Verto 20 Certo<br>Sisting Charved States<br>Second                                                                                                    |
| Ib Device D_WISE-52311_Message*["LED***OFF";" message id ed/5209400-416e412:b00ea18e4<br>is Device D_WISE-52311_Message*["LED***OFF";" message id 647718a6-2eb3-465 eBic-0007b39e66<br>genetics                                                                                                    | 10<br>20<br>20<br>20<br>20<br>20<br>20<br>20<br>20<br>20<br>2                                                                                                    | Smart Engine<br>Sentra Sectors<br>Setting Loger Setting to<br>DI<br>Course 0<br>DO<br>O<br>O                                                                                                    | 17 Platium Setting . /<br>On 1<br>OPF<br>Counter 0<br>On 1<br>OPF                          | Ch.2<br>Ch.2<br>Ch.2<br>Ch.2<br>Ch.2<br>Ch.2<br>Ch.2<br>Ch.2                                                                                                    | WOE-5271 Di Colorado de Colorado de Colora                                                                                                    |
| Ib Device D_WISE-5231_Message*["LED**OFF"; message id edf55294606-116e412:b00ea18e4<br>is Device D_WISE-5231] Message*["LED**OFF"; message id 647718a5/2eb3-4453-b6:c007b39e66<br>metophere: Two<br>is bolice: Two<br>is bolice: Two | 13<br>ad<br>Web Inside<br>Web Angles<br>System Seting Module<br>Cheerer State<br>COMP<br>COMP<br>Mennal Rogister<br>Form Call<br>Comp<br>Mennal Rogister<br>Form Call<br>Comp<br>Field<br>Comp<br>Field<br>Field<br>Comp<br>Field<br>Field<br>Field<br>Comp<br>Field<br>Field<br>Comp<br>Field<br>Comp<br>Field<br>Field<br>Comp<br>Field<br>Field | Smart Engine<br>Normation Argebrard<br>Satting Lagger Satting In<br>DI<br>DO<br>DO<br>DO<br>DO<br>DO<br>DO<br>DO<br>DO<br>DO<br>DO<br>DO<br>DO<br>DO                                                                                                    | T Platian Setting 2                                                                        | Advanced Setting Rule                                                                                                    | WIGE-5271 Die Reif Reifer<br>(2000-Vergeen: 2560 Owen) Einster<br>Setting Charved States<br>(2000-Vergeen: 2560 Owen) Einster<br>Setting Charved States                                                                                                    |
| et Dpicer Two<br>et Dpicer Two<br>gestion Menagement Data Messages To Device Call Method on Device<br>and Messages Dovice<br>and Messages Dovice<br>and Messages Dovice<br>and Messages Device<br>and Messages Devic                                                                                                    | 13<br>34<br>35<br>35<br>35<br>35<br>35<br>35<br>35<br>35<br>35<br>35                                                                                                    | Smart Engine<br>Nationalities Analysis<br>Setting Logger Setting to<br>DI<br>Course 0<br>DO<br>DO<br>DO<br>DO<br>DO<br>DO<br>DO<br>DO<br>DO<br>DO<br>DO<br>DO<br>DO                                                                                                    | T Platism Setting J<br>On 1<br>OFF<br>Content 8<br>On 1<br>OFF<br>OPF<br>P DAS Ce., LM AFF | © Advanced Setting Rule<br>Ch.2<br>Counter 8<br>Counter 8<br>Counter 8<br>Counter 9<br>Counter 9<br>Co | WISE-5221 E & & A<br>(2000/44pen 2000 Den) Elbetter Massag<br>Setting Channel Status                                                                                                    |

### 6 Resource

- <u>ICP DAS WISE Monitoring IoT Kit URL:</u> http://wise.icpdas.com/products/WISE\_IoTKit\_01.html
- Microsoft Azure IoT Starter Kits URL: http://aka.ms/iotstarterkitss